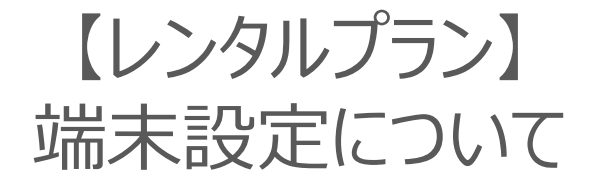

# 2019年11月 OTORAKU事業推進部

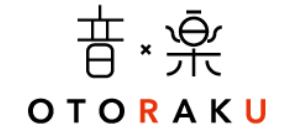

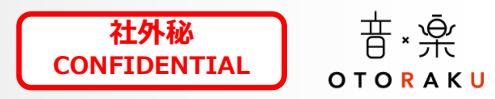

### 目次

- 1. アカウント設定について…P.2
- 2. Googleアカウント設定…P.3
- 3. Playストア設定…P.5
- 4. アプリインストール…P.6
- 5. 「アプリ」項目設定…P.7
- ==新規納品時のみ==
- 6. USEN MEMBERS登録…P.8
- -1.ログインに失敗した時…P.11
- -2.イレギュラーケースについて…P.12

レンタルプランではUSEN指定のGoogleアカウント・パスワードを使用し、お客様には開示いたしません。 ※アプリのインストール防止のため

そのため納品・交換対応時には、必ずUSENにてGoogleアカウントの設定、OTORAKUのアプリインストールまでを行い、お客様に端末をお渡しします。

①申込書記入・捺印 お客様 ※業務用音楽放送 ①故障連絡 お客様 (設置場所) サービス加入申込書使用 (設置場所) 2申込書回収·必要書類 2顧客特定・一時対応 手渡し 施工 ※レンタルプランで ※サービス規約 ③設置工事依頼 営業担当 有 CS あることを確認 ※ご利用の注意事項 ※申込書(お客様控) 対象支店ヘエスカ ④UNIS受注登録 ③作業依頼書作成 支店営業 管轄総務 作業依頼 ※施工有入力 ★技術が支店 支店総務 不在時は 総務などが対応 ⑦納品前設定 技術担当 技術担当 ④アカウント設定 UNIS受注 登録日の 翌営業日発送 ⑤ID通知書対象データ 施工 ⑥ID通知書発送 事務C 確認 有 (技術へ発送) ※施工有確認! テクノ

納品フロー(マニュアルより抜粋)

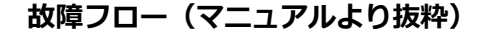

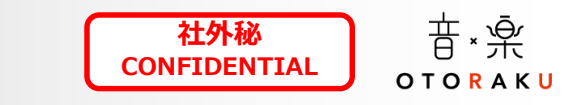

⑥利用再開

★プランと対象

シリアルを記載

⑤訪問·交換

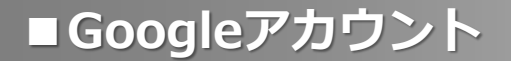

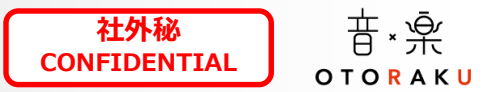

#### 登録情報詳細:①姓:USEN 名:レンタル用 ②年:1964 月:9 日:7 性別:回答しない ③アドレス:r顧客コード ※例:r123456789 ④パスワード:Usen0440 ※別紙参照

|                                                                                                    |                                                                                                    | 21         Coogle         UP + 2>           10         UP + 2>         UP + 2>         UP + 2>           10         Small + 2         Small + 2         Small + 2         Small + 2 | Coople 79:70 + 5-ft;<br>Second Coople 79:70 + 5-ft;<br>Second Coople 79:70 + 5 | ر میں بر ایک میں بیان ہے۔<br>Coogle<br>Existing<br>Period control - A - A<br>Existing<br>Existing<br>Exist |
|----------------------------------------------------------------------------------------------------|----------------------------------------------------------------------------------------------------|----------------------------------------------------------------------------------------------------|----------------------------------------------------------------------------------------------------|----------------------------------------------------------------------------------------------------|
| HOME上記画面                                                                                                    | <u>毎に遷移したら</u> ロ <u>グイン</u> ↓ コグイン】 、場合は次項へ                                                                                                    | <u>アカウントを作成</u>                                                                                                    | <u>①姓+名</u>                                                                                                    | <u>②基本情報</u>                                                                                                    |
| ↓ 【 】 【 】 【 】 【 】                                                                                                    |                                                                                                    | ↓                                                                                                    | ↓                                                                                                    | ↓                                                                                                    |
| ※出ない                                                                                                    |                                                                                                    | 作成】   自分用+【次へ】                                                                                                    | 入力+【次へ】                                                                                                    | 入力+【次へ】                                                                                                    |
| Google<br>Grand 77 FL 2-02837<br>Grand 77 FL 2-02837<br>(mar / FL-2-02877 fair-back-by shifts G-L<br>2/57 7<br>hathsush-dignal an<br>mar-back-dignal an<br>mar-back-back<br>mar-back-back-back<br>mar-back-back-back<br>mar-back-back-back<br>mar-back-back-back-back<br>mar-back-back-back-back-back-back-back-back | Coople<br>Set Arriva, Program (Corporation)<br>Arriva Program (Corporation)<br>Arriva Program (Corpora |                                                                                                    | <text></text>                                                                                                    | <page-header><list-item><section-header><section-header></section-header></section-header></list-item></page-header>                                                                                                    |
| <u>別のGmailアドレスを作成する</u> <u>④</u>                                                                                                    | <u>パスワードを作成</u> <u>電話番号を追加</u> ↓ 【次へ】 下へスク                                                                                                    | <u>□しますか? 下へスクロール</u>                                                                                                    | <u>プライバシーポリシーと</u> れ                                                                                                    | <u>利用規約</u> <u>下へスクロール</u>                                                                                                    |
| ↓                                                                                                    |                                                                                                    | ↓                                                                                                    | ↓                                                                                                    | ↓                                                                                                    |
| ③アドレスの入力+【次へ】                                                                                                    |                                                                                                    | ロール 【スキップ】※                                                                                                    | 下へスクロール                                                                                                    | 【同意する】                                                                                                    |

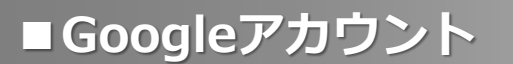

**社外秘** 昔 ∗ 楽 CONFIDENTIAL OT O R A K U

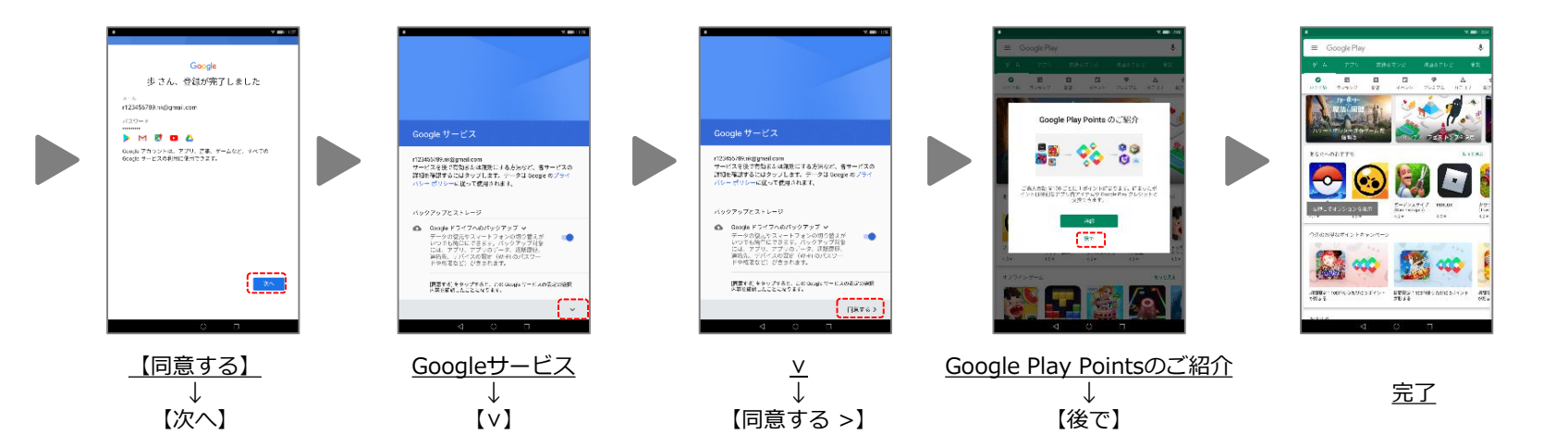

※稀にスキップ不可の電話番号入力画面に遷移するケースがあります。遷移した場合の対処方法は下記です。

①別の端末から登録する
 ②ブラウザを変えて登録する
 ③しばらく時間をあけてから再度登録する

**社外秘** 昔 ∗ 楽 CONFIDENTIAL O T O R A K U

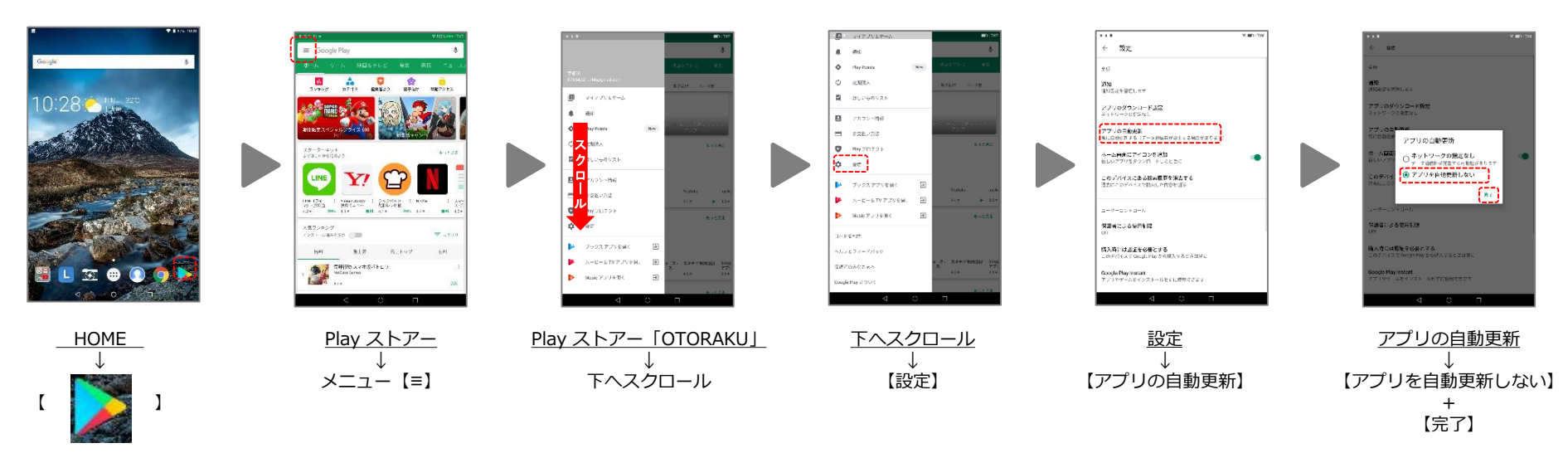

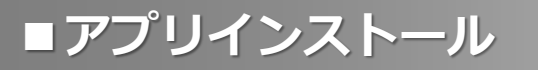

**社外秘** 昔 ∗ 楽 CONFIDENTIAL O T O R A K U

#### PlayストアでOTORAKUを検索すると、 以下の2つのアプリが検索結果に表示される。

①OTORAKU-音・楽- スマホ
 ②お店で使えるBGMアプリ「OTORAKU-音・楽-」
 ⇒必ず②のOTORAKU アプリをインストールしてください。

※2019.7/5現在、PlayストアでOTORAKUを検索するとスマホ版のOTORAKUが上位に表示されます。 インストール時はご注意ください。

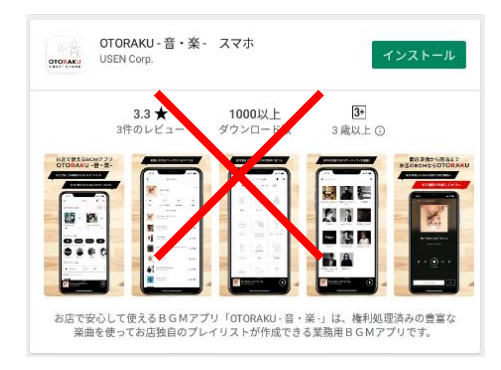

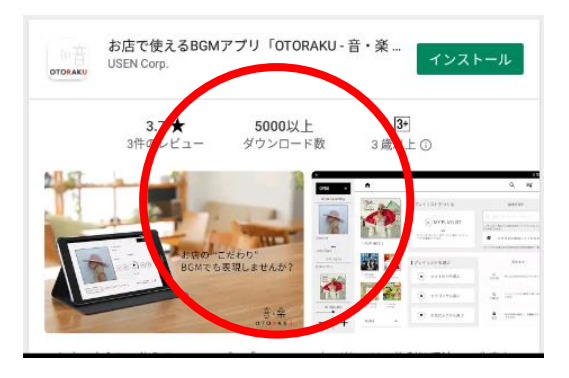

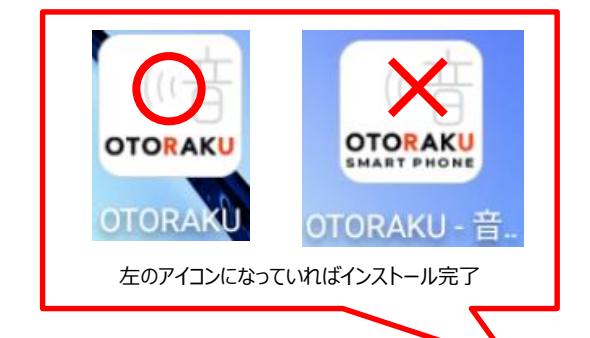

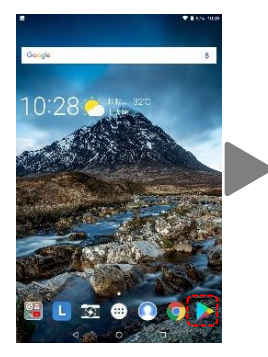

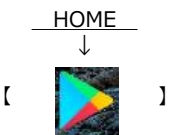

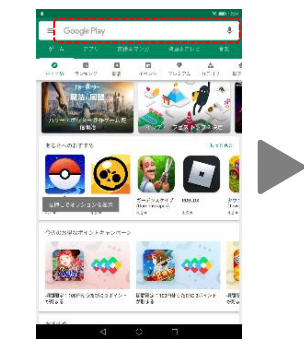

<u>Play ストア</u> ↓ 「OTORAKU」検索

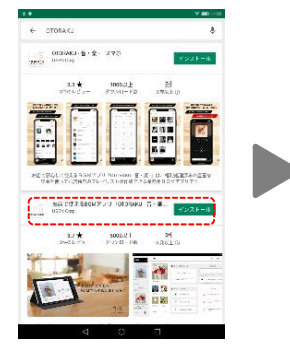

<u>お店で使えるBGMアプリ</u> 「OTORAKU-音・楽-」 ↓ 【インストール】

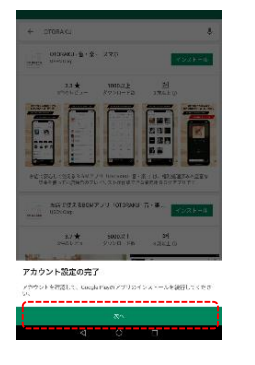

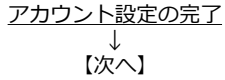

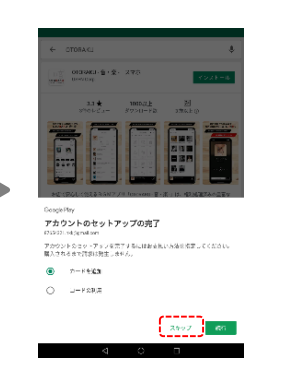

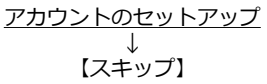

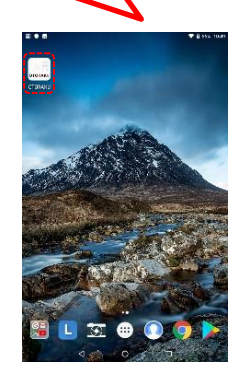

**社外秘** 昔 · 楽 CONFIDENTIAL OTORAKU

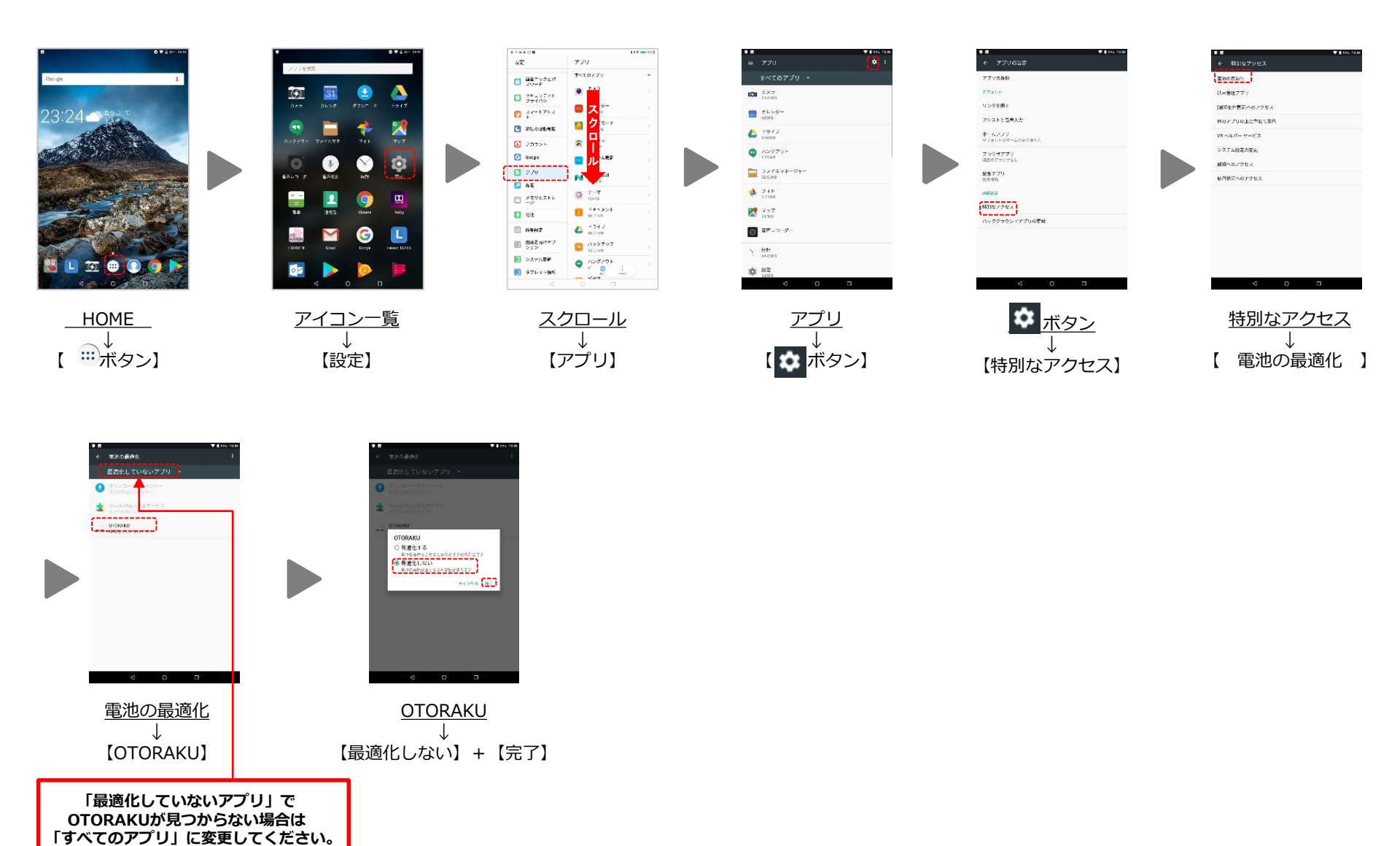

### ■「USEN MEMBERS」の登録

【ご案内メール送信完了】

社外秘 CONFIDENTIAL OT

USEN MEMBERS

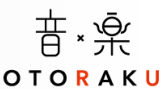

USEN

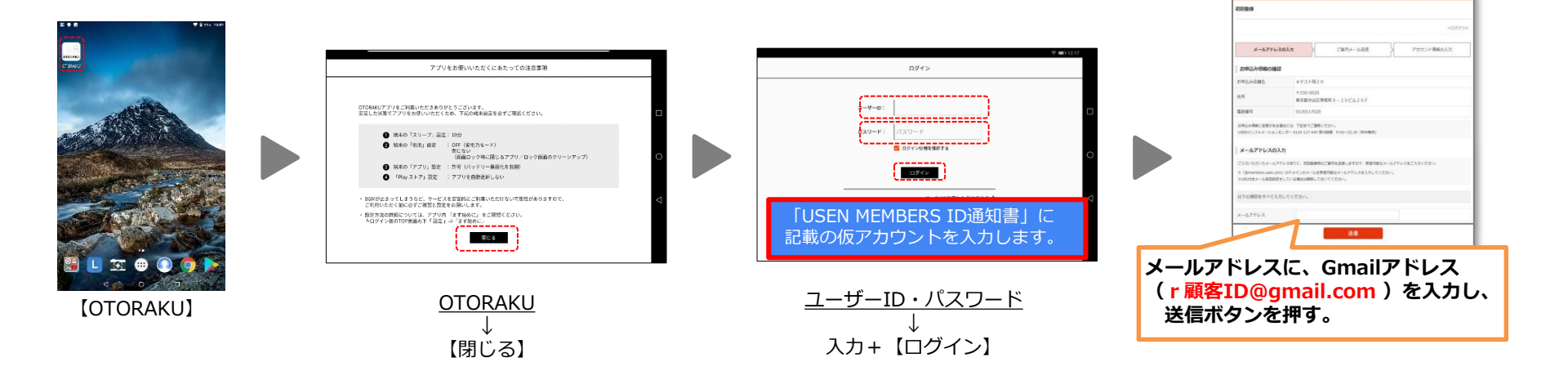

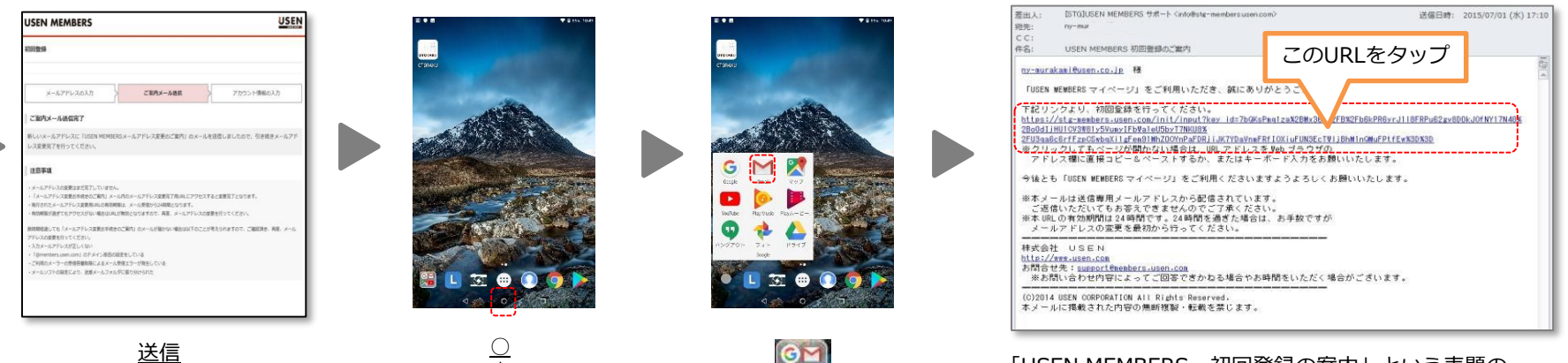

[Gmail]

「USEN MEMBERS 初回登録の案内」という表題の メールを開いて、その本文に記載された指示に従う。

## ■「USEN MEMBERS」の登録

1

2

|                                                                                                | S USEN                                                                                                    | <ol> <li>①「USEN MEMBERS」のログインID設定</li> <li>・「メールアドレスを使う」をタップ</li> <li>・「r 顧客ID」を入力。</li> <li>「利田司でチェック」をクップ</li> </ol> |  |  |
|------------------------------------------------------------------------------------------------|----------------------------------------------------------------------------------------------------|----------------------------------------------------------------------------------------------------|--|--|
|                                                                                                |                                                                                                    | ・「利用可告チェック」をタッフ<br>→「利用できます」表示を確認                                                                                      |  |  |
| メールアドレスの入り                                                                                     | か ご 案内メール送信 アカウント情報の入力                                                                                                    | ②「USEN MEMBERS」のパスワード設定                                                                                                |  |  |
| お申込み改補名 #デスト用20                                                                                |                                                                                                    | USEN MEMBERS ID通知書の<br>パスワードを正確に入力する。                                                                                  |  |  |
| アカウント情報の入力                                                                                     |                                                                                                    |                                                                                                    |  |  |
| 以下の項目をすべて入力して                                                                                  | ください。                                                                                                    | ③個人情報保護について 図 を入れます。                                                                                                   |  |  |
| メールアドレス                                                                                        | ny-murakami@usen.co.jp                                                                                                    |                                                                                                    |  |  |
| メールアドレスを使う                                                                                     |                                                                                                    | ④会員規約確認 🛛 を入れます。                                                                                                    |  |  |
| L                                                                                              | 利用可否チェック                                                                                                    |                                                                                                    |  |  |
| パスワード                                                                                          | ※半角周囲6字以上33次字以内で指定してください。                                                                                                    | ⑤画像表示されている文字列を入力します。                                                                                                   |  |  |
| パスワード確認                                                                                        |                                                                                                    | ※画像の文字が読みづらい時は、                                                                                                    |  |  |
| 個人情報保護について                                                                                     | 「個人情報保護力計」、「個人情報の取扱いについて」をお読みください。<br>ご入力頂いたお客様の情報は、「個人情報保護方計」、「個人情報の取り扱いについて」に基<br>づき、サービスを提供する目的のために保有し利用いたします。<br>」「個人情報保護力計」、「個人情報の取り扱いについて」に用意しました。 | ⑥確認ボタンを押します。                                                                                                    |  |  |
| 会員規約について (4)                                                                                   | 「金用地位」をお始めるSださい。<br>- 「金用地位」を示加しました。                                                                                                    | ⑦登録内容の確認画面が表示されます。                                                                                                    |  |  |
|                                                                                                | MCTONS                                                                                                    | USEN MEMBERS                                                                                                    |  |  |
| d                                                                                              | EEPipint 3 (1997年7月1日日日日日日日日日日日日日日日日日日日日日日日日日日日日日日日日日日日                                                                                                  |                                                                                                    |  |  |
| USENサービス一覧                                                                                     |                                                                                                    | メールアドレスの人力                                                                                                    |  |  |
| e name(aux) e name(a                                                                           | フィス別 (#11時153年前期) #F1-3000(前前152 #052(前前161 #77(2)160))                                                                                                  | - MEMPTER<br>下記内容で登録します。簡単いが無ければ「登録」ボタンをクリックしてください。                                                                    |  |  |
| ・サイトシーク (BA/RET)   ククランド (BA/RET)   ククルス   クロロサ目目的   クルスアム日本的の           ・         ・         ・ |                                                                                                    | メールアドレス ny-murakami@usen.co.jp                                                                                         |  |  |
|                                                                                                | Copyrighting USEN CORPORATION All Rupes Reserved.                                                                                                    | ロクインID otorakutest<br>パスワード xxxxxxxxxxxxxxxxxxxxxxxxxxxxxxxxxxxx                                                       |  |  |
|                                                                                                |                                                                                                    |                                                                                                    |  |  |

音∗楽

OTORAKU

社外秘

CONFIDENTIAL

### ■「USEN MEMBERS」の登録

社外秘 CONFIDENTIAL

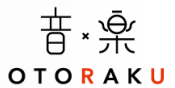

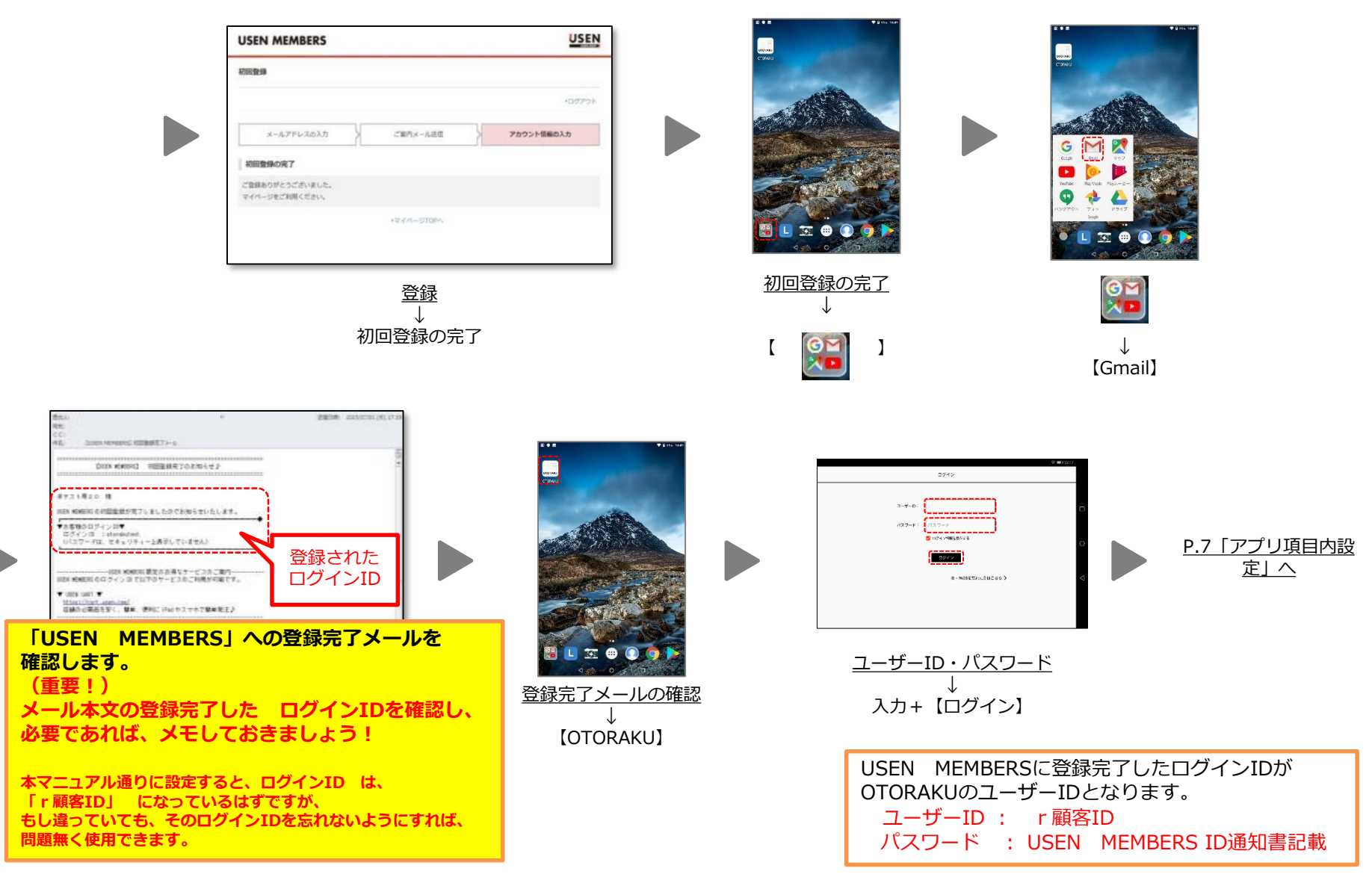

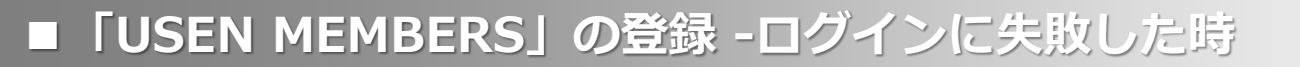

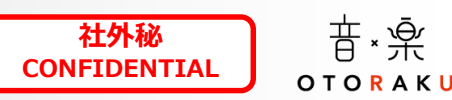

#### まずは、ユーザーIDとパスワードの入力ミスは無いか再確認を!

#### 「USEN MEMBERS 初回登録完了のお知らせ」 という表題のメールを探します。

①OTORAKUを利用しているタブレットのメールの中から探す。 ②別のタブレット端末やスマートフォンのメールの中から探す。 ③お客様のPC内のメールから探す。

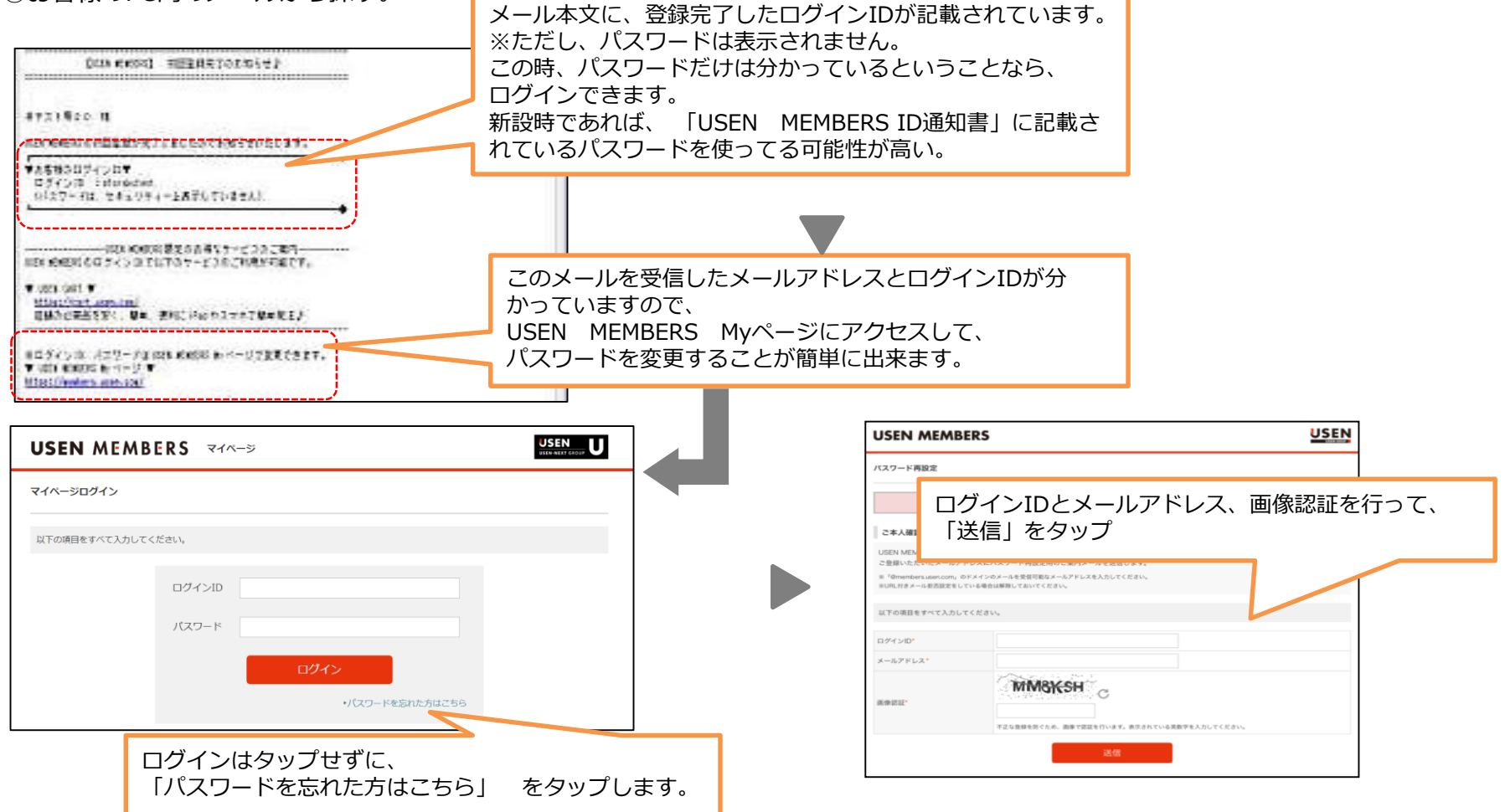

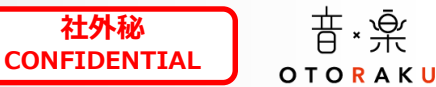

OTORAKUの導入時には、必ず「USEN MEMBERS」初回登録が必要となる内容で各種マニュアル等に記載されていますが、 一部初回登録が不要となるイレギュラーケースがあります。これは、お客様がご契約頂いている他商材との兼ね合いによって 「USEN MEMBERS」の初回登録が既に済んでいる為に起きるケースですが、導入手順としては一切問題ありませんのでご安心ください。

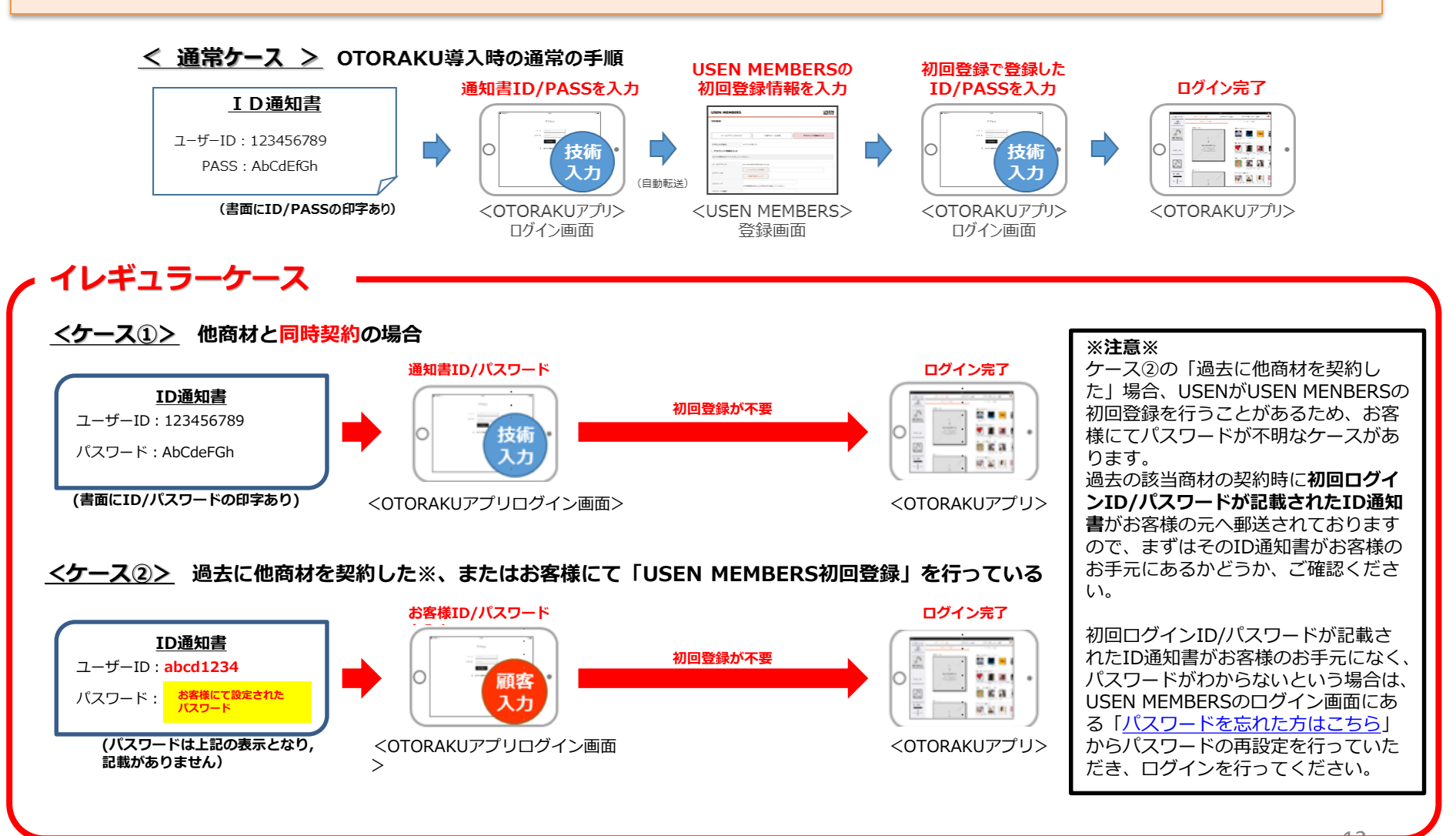

ΤZ